# Configuración de la autenticación multifactor nativa ISE 3.3 con DUO

# Contenido

| Introducción                                   |
|------------------------------------------------|
| Prerequisites                                  |
| Requirements                                   |
| Componentes Utilizados                         |
| Configurar                                     |
| Diagrama de flujo                              |
| Configuraciones                                |
| Seleccione las aplicaciones que desea proteger |
| Integración de ISE con Active Directory        |
| Activar API abierta                            |
| Activar origen de identidad de MFA             |
| Configurar origen de identidad externa de MFA  |
| Inscribir usuario en DUO                       |
| Configurar conjuntos de políticas              |
| Limitaciones                                   |
| Verificación                                   |
| Troubleshoot                                   |
|                                                |

## Introducción

Este documento describe cómo integrar el parche 1 de Identity Services Engine (ISE) 3.3 con DUO para la autenticación multifactor. Desde la versión 3.3, parche 1, ISE se puede configurar para la integración nativa con servicios DUO, por lo que se elimina la necesidad del proxy de autenticación.

## Prerequisites

## Requirements

Cisco recomienda tener conocimientos básicos sobre estos temas:

- ISE
- DUO

### **Componentes Utilizados**

La información de este documento se basa en:

- Parche 1 de Cisco ISE versión 3.3
- DUO
- Cisco ASA versión 9.16(4)
- Cisco Secure Client versión 5.0.04032

La información que contiene este documento se creó a partir de los dispositivos en un ambiente de laboratorio específico. Todos los dispositivos que se utilizan en este documento se pusieron en funcionamiento con una configuración verificada (predeterminada). Si tiene una red en vivo, asegúrese de entender el posible impacto de cualquier comando.

# Configurar

## Diagrama de flujo

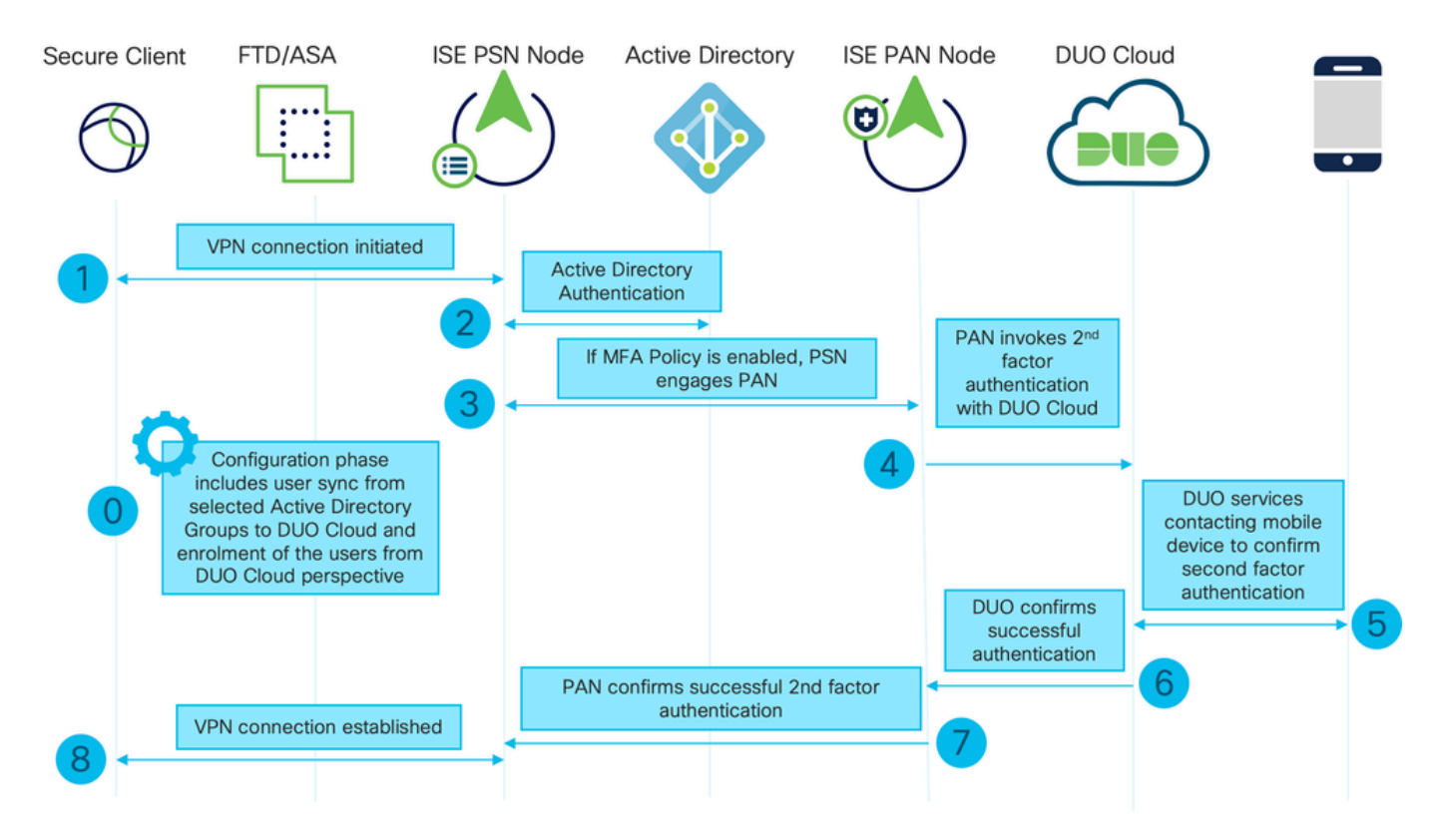

Diagrama de flujo

### Pasos

0. La fase de configuración incluye la selección de los grupos de Active Directory, desde los cuales se sincronizan los usuarios, la sincronización se realiza una vez que se completa el asistente de MFA. Consta de dos pasos. Búsquedas en Active Directory para obtener la lista de usuarios y determinados atributos. Se realiza una llamada a DUO Cloud con API de administración para que los usuarios accedan a ella. Los administradores deben inscribir usuarios. La inscripción puede incluir el paso opcional de activar el usuario para Duo Mobile, que permite a los usuarios utilizar la autenticación de un solo toque con Duo Push

1. Se inicia la conexión VPN, el usuario introduce el nombre de usuario y la contraseña y hace clic en Aceptar. El dispositivo de red envía la solicitud de acceso RADIUS y se envía a PSN 2. El nodo PSN autentica al usuario mediante Active Directory

3. Cuando la autenticación se realiza correctamente y se configura la política MFA, PSN interactúa con PAN para comunicarse con DUO Cloud

4. Se realiza una llamada a DUO Cloud con Auth API para invocar una autenticación de segundo factor con DUO

5. La autenticación de segundo factor tiene lugar. El usuario completa el proceso de autenticación de segundo factor

- 6. DUO responde a PAN con el resultado de la autenticación de segundo factor
- 7. PAN responde a PSN con el resultado de la autenticación de segundo factor
- 8. La aceptación de acceso se envía al dispositivo de red, se establece la conexión VPN

### Configuraciones

Seleccione las aplicaciones que desea proteger

Vaya a DU Admin Dashboard <u>https://admin.duosecurity.com/login</u>. Inicie sesión con credenciales de administrador.

Vaya a Panel > Aplicaciones > Proteger una aplicación. Busque Auth API y seleccione Protect.

|                                                   |                                                                           | Q Search        | Account   ⑦ Help 오 Eugene Korneychuk |
|---------------------------------------------------|---------------------------------------------------------------------------|-----------------|--------------------------------------|
| Dashboard                                         | Databases > Accelerations > Protect an Application Protect an Application |                 |                                      |
| Policies ~                                        | Auth AP(                                                                  |                 |                                      |
| Applications ^                                    | Application                                                               | Protection Type |                                      |
| Protect an<br>Application<br>Authentication Proxy | Due Auth API                                                              | 2FA             | Documentation IS Protect             |

API de autenticación 1

Anote la clave de integración y la clave secreta.

| 4e |                           |     |                                |                                                           |      |   | Q Search | Account<br>Cisco | 🛛 🔿 Help         | Q Eugene Korneychuk |
|----|---------------------------|-----|--------------------------------|-----------------------------------------------------------|------|---|----------|------------------|------------------|---------------------|
|    | Dashboard                 |     | Dashboard > Applications > Aut | h API                                                     |      |   |          |                  |                  |                     |
|    | Device Insight            | ~   | Auth API                       |                                                           |      |   |          | As               | thentication Log | Bemove Application  |
|    | Policies                  | ~   | See the Auth API documentation | n 🖆 to integrate Duo into your custom application.        |      |   |          |                  |                  |                     |
| I  | Applications              | ^   | Details                        |                                                           |      |   |          |                  |                  | Reset Secret Key    |
|    | Protect an<br>Application |     | Integration key                | DINKD56VTRA7ZUF69093                                      | Сору | ] |          |                  |                  |                     |
|    | Authentication Pr         | оху | Secret key                     | •••••₩YBR                                                 | Сору |   |          |                  |                  |                     |
|    | Single Sign-On            | ~   |                                | Don't write down your secret key or share it with anyone. |      | - |          |                  |                  |                     |
|    | Users                     | ~   | API hostname                   | api-b6eff8c5.duosecurity.com                              | Сору |   |          |                  |                  |                     |
|    | Groups                    | ~   |                                |                                                           |      |   |          |                  |                  |                     |

API de autenticación 2

Vaya a Panel > Aplicaciones > Proteger una aplicación. Busque Admin API y seleccione Protect.

| Dashboard   Device Insight   Device Insight   Policies   Applications   Protect an   Applications |                                                   |                                                                         | Q Search        | Account   ⑦ Help | Q Eugene Korneychuk |
|---------------------------------------------------------------------------------------------------|---------------------------------------------------|-------------------------------------------------------------------------|-----------------|------------------|---------------------|
| Policies     Admin API       Applications     Application       Protect an                        | Dashboard<br>Device Insight V                     | Datibate > Aceletations > Protect an Application Protect an Application |                 |                  |                     |
| Applications     Application     Protection Type       Protect an     Protection Type             | Policies ~                                        | Admin API                                                               |                 |                  |                     |
| Protect an                                                                                        | Applications ^                                    | Application                                                             | Protection Type |                  |                     |
| Application Documentation (2) Protect                                                             | Protect an<br>Application<br>Authentication Proxy | DUG Admin API                                                           |                 | Document         | ation Cf            |

Anote la clave de integración, la clave secreta y el nombre de host de la API.

| dada DUO             |                               |                                                           |                | Q Search                                         | Account   ⑦ He | lp 🛛 Eugene Korneychuk |
|----------------------|-------------------------------|-----------------------------------------------------------|----------------|--------------------------------------------------|----------------|------------------------|
| Dashboard            | Dashboard > Applications > Ad | min AP1                                                   |                |                                                  |                |                        |
| Device Insight 🗸 🗸   | Admin API                     |                                                           |                |                                                  |                | Bemove Application     |
| Policies ~           | Setup instructions are in the | Admin API documentation Ef.                               |                |                                                  |                |                        |
| Applications ^       | The Admin API allows you to p | rogrammatically create, retrieve, update, and delete      | users, phones, | hardware tokens, admins, applications, and more. |                |                        |
| Protect an           | Details                       |                                                           |                |                                                  |                | Reset Secret Key       |
| Authentication Proxy | Integration key               | DIR8TZBBAUXURIDPZKZ8                                      | Сору           |                                                  |                |                        |
| Single Sign-On V     | Secret key                    | •••••pktf                                                 | Сору           |                                                  |                |                        |
| Users ~              |                               | Don't write down your secret key or share it with anyone. |                |                                                  |                |                        |
| Groups ~             | API hostname                  | api-b6aff8c5.duosecurity.com                              | Сору           |                                                  |                |                        |

API de administración 2

Configurar permisos de API

Vaya a Panel > Aplicaciones > Aplicación. Seleccione Admin API.

Marque Grant Read Resource y Grant Write Resource permissions. Haga clic en Guardar cambios.

API de autenticación 1

| Groups                                                                                          | ~ | API hostname | api-b6eff8c5.duosecurity.com                                                                                                    | Сору                                                 |
|-------------------------------------------------------------------------------------------------|---|--------------|----------------------------------------------------------------------------------------------------|------------------------------------------------------|
| Endpoints                                                                                       | ~ |              |                                                                                                    |                                                      |
| 2FA Devices                                                                                     | ~ | Settings     |                                                                                                    |                                                      |
| Administrators                                                                                  | ~ | Туре         | Admin API                                                                                                    |                                                      |
| Trusted Endpoints                                                                               |   |              |                                                                                                    |                                                      |
| Trust Monitor                                                                                   | ~ | Name         | Admin API                                                                                                    |                                                      |
| Reports                                                                                         | ~ |              | Duo Push users will see this when approving transactions.                                                                                                    |                                                      |
| Settings                                                                                        |   |              |                                                                                                    |                                                      |
| Billing                                                                                         | ~ | Permissions  | Grant administrators<br>Permit this Admin API application to add, modify, and delete ad                                                                                              | dministrators and administrative units.              |
| You're using the new<br>Admin Panel menu an<br>left-side navigation.<br><u>Provide feedback</u> | d |              | Grant read information Permit this Admin API application to read information and statis Grant applications Permit this Admin API application to add, modify, and delete applications | stics generally used for reporting purposes.         |
|                                                                                                 |   |              | Grant settings                                                                                                    |                                                      |
|                                                                                                 |   |              | Permit this Admin API application to read and update global ac                                                                                                    | ccount settings.                                     |
|                                                                                                 |   |              | Grant read log                                                                                                    |                                                      |
|                                                                                                 |   |              | Permit this Admin API application to read logs.                                                                                                    |                                                      |
|                                                                                                 |   |              | Grant read resource<br>Permit this Admin API application to read resources such as us                                                                                                | sers, phones, and hardware tokens.                   |
|                                                                                                 |   |              | Grant write resource<br>Permit this Admin API application to add, modify, and delete re                                                                                              | esources such as users, phones, and hardware tokens. |

API de administración 3

### Integración de ISE con Active Directory

1. Vaya a Administration > Identity Management > External Identity Stores > Active Directory > Add. Proporcione el nombre del punto de unión, el dominio de Active Directory y haga clic en Enviar.

| ≡                     | lle Identity Services Engine                                                                                                    | Administratio                                                                                                  | on / Identity Management | Q      | ۵ | 0   | <b>Ç</b> |
|-----------------------|----------------------------------------------------------------------------------------------------|----------------------------------------------------------------------------------------------------|--------------------------|--------|---|-----|----------|
| н                     | Identities Groups External Identi                                                                                                    | ity Sources Identity Source Sequences Settings                                                                 |                          |        |   |     |          |
| 月<br>田<br>○<br>○<br>② | Identities Groups External Identi<br>External Identity Sources<br>Certificate Authenticat<br>Certificate Authenticat<br>Active Directory<br>Active Directory<br>MFA<br>Identity Sync<br>LDAP<br>ODBC<br>RADIUS Token<br>RSA SecuriD | Identity Source Sequences Settings Connection  * Join Point Name example * Active Directory Domain example.com | 0<br>0                   |        |   |     |          |
|                       | SAML Id Providers Social Login REST                                                                                                    |                                                                                                    |                          | Submit |   | Car | ncel     |

2. Cuando se le solicite que una todos los nodos ISE a este dominio de Active Directory, haga clic en Sí.

# (i) Information

Would you like to Join all ISE Nodes to this Active Directory Domain?

No Yes

Х

Active Directory 2

3. Proporcione el nombre de usuario y la contraseña de AD y haga clic en Aceptar.

# Join Domain

Please specify the credentials required to Join ISE node(s) to the Active Directory Domain.

|            | * AD User Name ()<br>-<br>* Password | Administrator |  |
|------------|--------------------------------------|---------------|--|
| Specify Or | ganizational Unit ij                 |               |  |
| ⊡s         | Store Credentials ()                 | Cancel OK     |  |

Directorio activo 3

La cuenta de AD necesaria para el acceso al dominio en ISE puede tener cualquiera de estas características:

- Agregar estaciones de trabajo al derecho de usuario del dominio correspondiente
- Crear objetos de equipo o Eliminar objetos de equipo en el contenedor de equipos correspondiente donde se crea la cuenta del equipo ISE antes de que se una al equipo ISE en el dominio
- Nota: Cisco recomienda deshabilitar la política de bloqueo para la cuenta ISE y configurar la infraestructura AD para enviar alertas al administrador si se utiliza una contraseña incorrecta para esa cuenta. Cuando se introduce una contraseña incorrecta, ISE no crea ni modifica su cuenta de equipo cuando es necesario y, por lo tanto, posiblemente deniegue todas las autenticaciones.

| 4. EI 60           |             |             |       |                 |          |          |          |                   |                |            |  |
|--------------------|-------------|-------------|-------|-----------------|----------|----------|----------|-------------------|----------------|------------|--|
| Connectio          | on Allow    | ed Domains  | Ρ     | assiveID G      | Groups   | Attribut | es       | Advanced Settings |                |            |  |
| * Join F           | Point Name  | example     |       |                 |          |          | <b>i</b> |                   |                |            |  |
| * Active<br>Domain | e Directory | example     | e.com | 1               |          |          | i        |                   |                |            |  |
| + Join             | + Leave     | A Test User | %     | Diagnostic Tool | C Refree | sh Table |          |                   |                |            |  |
|                    | ISE Node    |             | ^     | ISE Node R      | Status   |          | Dom      | nain Controller   | Site           |            |  |
|                    | ise331.exa  | mple.com    |       | PRIMARY         | 🗹 Opera  | itional  | WIN      | 2022.example.com  | Default-First- | -Site-Name |  |
|                    | ise332.exa  | mple.com    |       | SECONDARY       | 🗹 Opera  | tional   | WIN      | 2022.example.com  | Default-First- | -Site-Name |  |
|                    |             |             |       |                 |          |          |          |                   |                |            |  |

### 4. El estado de AD es operativo.

Directorio activo 4

5. Vaya a Grupos > Agregar > Seleccionar grupos del directorio > Recuperar grupos. Active las casillas de verificación de los grupos de AD que desee (que se utilizan para sincronizar usuarios y para la directiva de autorización), como se muestra en esta imagen.

## Select Directory Groups

This dialog is used to select groups from the Directory.

| D         | omain          | example.com         |                            |                              |                       |              |
|-----------|----------------|---------------------|----------------------------|------------------------------|-----------------------|--------------|
|           | Name<br>Filter | *                   | SID <sub>*</sub><br>Filter |                              | Type<br>ALL<br>Filter |              |
|           |                | Retrieve Groups     | 50 Groups Retrieved.       |                              |                       |              |
|           | Na             | me                  | ^                          | Group SID                    |                       | Group Type   |
|           | exa            | mple.com/Users/Cert | Publishers                 | S-1-5-21-4068818894-36531022 | 75-25587130           | DOMAIN LOCAL |
|           | exa            | mple.com/Users/Clor | eable Domain Controllers   | S-1-5-21-4068818894-36531022 | 75-25587130           | GLOBAL       |
| <u>~</u>  | exa            | mple.com/Users/DUC  | ) Group                    | S-1-5-21-4068818894-36531022 | 75-25587130           | GLOBAL       |
|           | exa            | mple.com/Users/Den  | ed RODC Password Re        | S-1-5-21-4068818894-36531022 | 75-25587130           | DOMAIN LOCAL |
|           | exa            | mple.com/Users/Dns  | Admins                     | S-1-5-21-4068818894-36531022 | 75-25587130           | DOMAIN LOCAL |
|           | exa            | mple.com/Users/Dns  | UpdateProxy                | S-1-5-21-4068818894-36531022 | 75-25587130           | GLOBAL       |
|           | exa            | mple.com/Users/Dom  | ain Admins                 | S-1-5-21-4068818894-36531022 | 75-25587130           | GLOBAL       |
|           | exa            | mple.com/Users/Dom  | ain Computers              | S-1-5-21-4068818894-36531022 | 75-25587130           | GLOBAL       |
|           | exa            | mple.com/Users/Dom  | ain Controllers            | S-1-5-21-4068818894-36531022 | 75-25587130           | GLOBAL       |
|           | exa            | mple.com/Users/Dom  | ain Guests                 | S-1-5-21-4068818894-36531022 | 75-25587130           | GLOBAL       |
|           | exa            | mple.com/Users/Dom  | ain Users                  | S-1-5-21-4068818894-36531022 | 75-25587130           | GLOBAL       |
| $\square$ | exa            | mple.com/Users/Ente | rprise Admins              | S-1-5-21-4068818894-36531022 | 75-25587130           | UNIVERSAL    |

Cancel

Active Directory 5

6. Haga clic en Guardar para guardar los grupos de AD recuperados.

| Connec | tion Allowed Domains    | PassiveID Group   | Attributes   | Advanced Settings             |
|--------|-------------------------|-------------------|--------------|-------------------------------|
| 0 Edit | + Add 🗸 🍵 Delete Grou   | Update SID Values |              |                               |
|        | Name                    | /                 | SID          |                               |
|        | example.com/Users/DUO G | àroup             | S-1-5-21-406 | 8818894-3653102275-2558713077 |

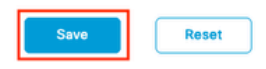

Active Directory 6

Activar API abierta

Vaya a Administration > System > Settings > API Settings > API Service Settings. Habilite Open API y haga clic en Save.

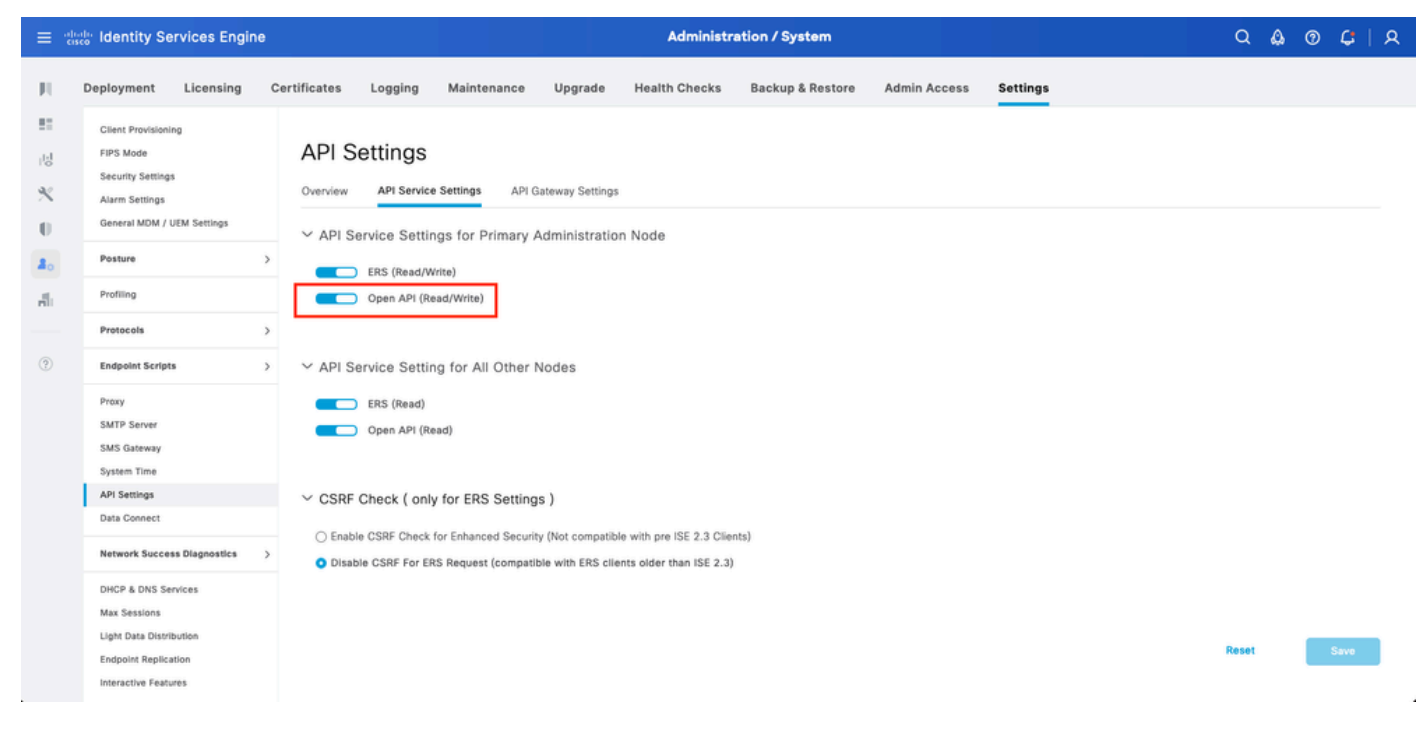

API abierta

Activar origen de identidad de MFA

Vaya a Administration > Identity Management > Settings > External Identity Sources Settings. Habilite MFA y haga clic en Guardar.

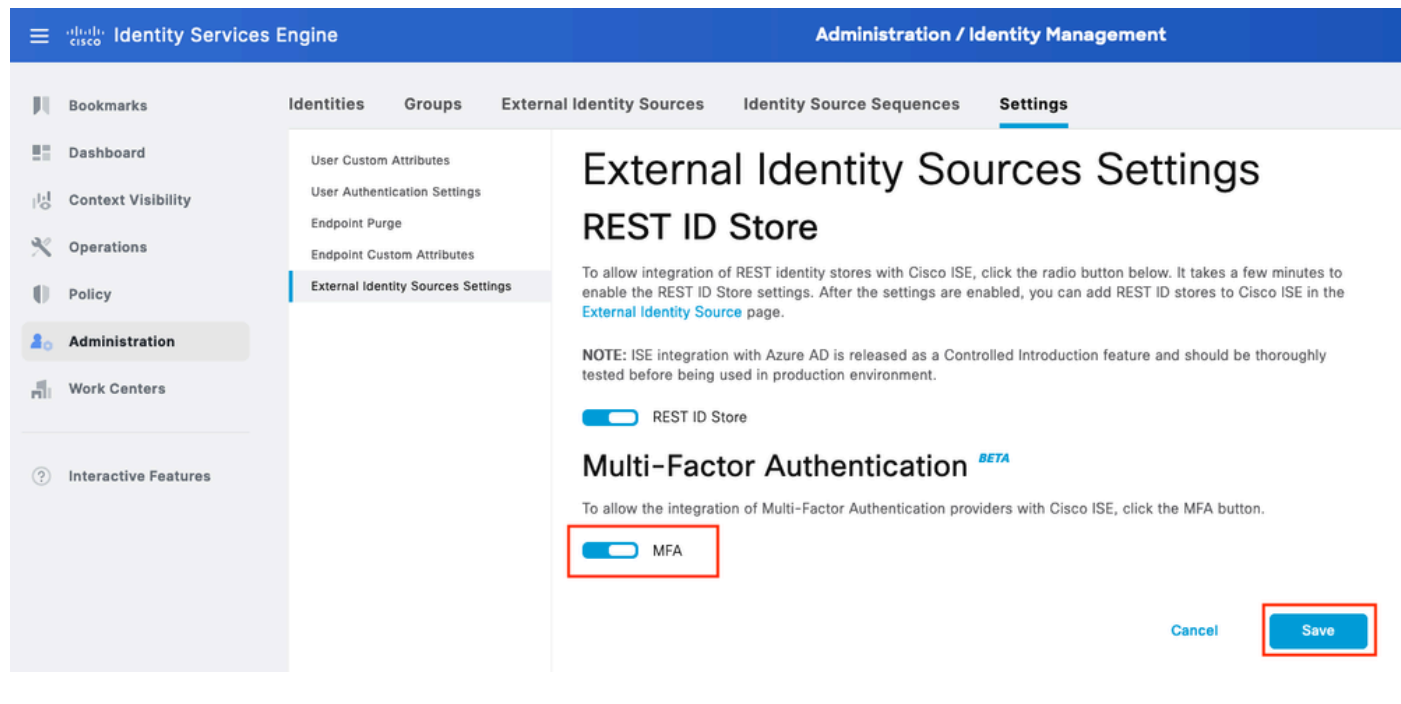

ISE MFA 1

Configurar origen de identidad externa de MFA

Vaya a Administration > Identity Management > External Identity Sources. Haga clic en Agregar. En la pantalla Welcome (Bienvenido), haga clic en Let's Do It (Hagámoslo).

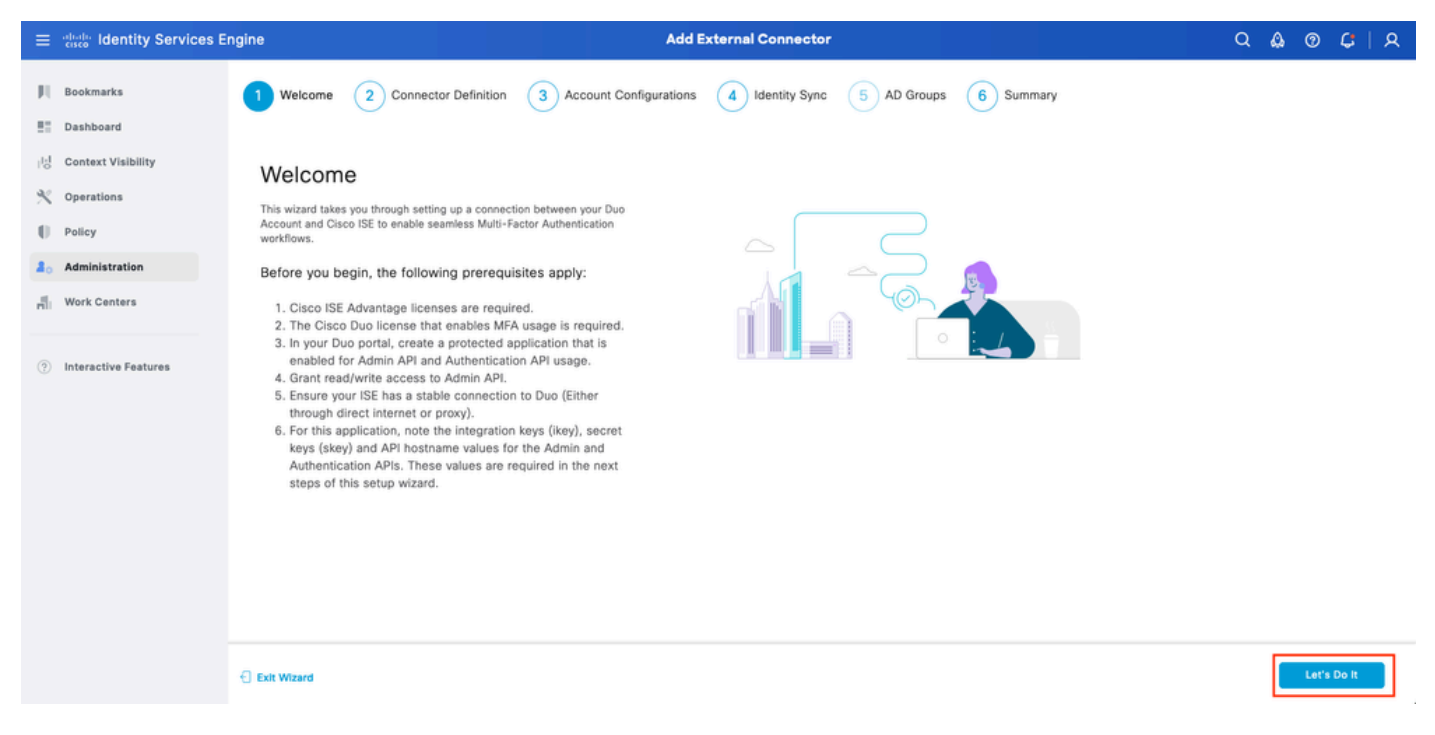

Asistente 1 de ISE DUO

En la siguiente pantalla, configure Connection Name y haga clic en Next.

| ≡                 | dentity Services E                                                           | ingine Add External Connector                                                                                           | ۵ ۵  | 0 | $\boldsymbol{\mathcal{G}}$   2 | ۵ |
|-------------------|------------------------------------------------------------------------------|----------------------------------------------------------------------------------------------------|------|---|--------------------------------|---|
| рі<br>Ш           | Bookmarks<br>Dashboard                                                       | Welcome Connector Definition 3 Account Configurations 4 Identity Sync 5 AD Groups 6 Summary                             |      |   |                                |   |
| 18<br>火<br>日<br>品 | Context Visibility<br>Operations<br>Policy<br>Administration<br>Work Centers | Define the Connection<br>Enter a name and description for your connection.<br>Connection Name<br>DUO-MFA<br>Description |      |   |                                |   |
| (?)               | Interactive Features                                                         |                                                                                                    |      |   |                                | - |
|                   |                                                                              | C Exit Wizard                                                                                                    | Back |   | Next                           | ] |

Asistente 2 de ISE DUO

Configure los valores de Nombre de host de API, Integración de API de administración y Claves secretas, Integración de API de autenticación y Claves secretas desde el paso Select Applications to Protect.

Asistente de ISE DUO 3

Haga clic en Probar conexión. Una vez que la conexión de prueba tenga éxito, puede hacer clic en Next (Siguiente).

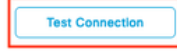

OMFA Auth and Admin API Integration and Secret Keys are valid

Exit Wizard

ick Next

Asistente para ISE DUO 4

Configure Identity Sync. Este proceso sincroniza a los usuarios de los grupos de Active Directory que seleccione en la cuenta DUO mediante las credenciales de la API proporcionadas anteriormente. Seleccione Active Directory Join Point. Haga clic en Next.

Nota: La configuración de Active Directory está fuera del alcance del documento. Siga este <u>documento</u> para integrar ISE con Active Directory.

| = :      | dealer Identity Services Er                                                                            | Igine Add External Connector                                                                                | Q    | ۵ | 0 | <b>Ç</b> | ۹ |
|----------|----------------------------------------------------------------------------------------------------|----------------------------------------------------------------------------------------------------|------|---|---|----------|---|
| 日日の次の日本の | Bookmarks<br>Dashboard<br>Context Visibility<br>Operations<br>Policy<br>Administration<br>Work Centers | Welcome     Connector Definition     Account Configurations     Identity Sync     S AD Groups     6 Summary |      |   |   |          |   |
| ?        | Interactive Features                                                                                   | Name         Source           aaa         aaa.com           cxample         example.com                     |      |   |   |          |   |
|          |                                                                                                    | C Exit Wizard                                                                                               | Back | [ |   | lext     |   |

Asistente para ISE DUO 5

Seleccione Active Directory Groups desde el cual desea que los usuarios se sincronicen con DUO. Haga clic en Next.

| ≡           | alialia Identity Services E                                  | ngine Add External Connector                                                                                                    | Q    | ۵ ۵ | ) C  | R |
|-------------|--------------------------------------------------------------|----------------------------------------------------------------------------------------------------|------|-----|------|---|
| н<br>11     | Bookmarks<br>Dashboard                                       | Welcome Connector Definition Account Configurations Identity Sync 5 AD Groups 6 Summary                                                                                                    |      |     |      |   |
| 8<br>火<br>€ | Context Visibility<br>Operations<br>Policy<br>Administration | Select Groups from Active Directory<br>Select the groups that you need to sync between Clisco ISE and Duo. Edit an existing AD<br>group from the following list, or add a new AD group in the Active Directory window and then<br>refresh this window. |      |     |      |   |
| di.         | Work Centers                                                 | Name Source                                                                                                    |      |     |      |   |
| •           | Interactive Features                                         | example.com/Builtin/Administrators     example                                                                                                    |      |     |      |   |
|             |                                                              | C Exit Wizard                                                                                                    | Back |     | Next |   |

Asistente para ISE DUO 6

Verifique que la configuración sea correcta y haga clic en Finalizado.

| =       | dentity Services Er                                                          | igine Add External Connector                                                                                          | Q    | ۵ | 0  | ม<br>เม |
|---------|------------------------------------------------------------------------------|----------------------------------------------------------------------------------------------------|------|---|----|---------|
| н<br>11 | Bookmarks<br>Dashboard                                                       | Welcome 🕑 Connector Definition 🥪 Account Configurations 😔 Identity Sync 🕜 AD Groups 6 Summary                         |      |   |    |         |
|         | Context Visibility<br>Operations<br>Policy<br>Administration<br>Work Centers | Summary Connection Edit Connection Name DUO-MFA VPN TACACS                                                            |      |   |    |         |
| 3       | Interactive Features                                                         | > Define Account Configurations     Edit       API Hostname     api-bSeftR65.duosecurity.com       Authentication API |      |   |    |         |
|         |                                                                              | ← Exit Wizard                                                                                                    | Back |   | Do | ine     |

Asistente de ISE DUO 7

### Inscribir usuario en DUO

Nota: La inscripción de usuarios DUO está fuera del alcance del documento. Considere este <u>documento</u> para obtener más información sobre la inscripción de usuarios. A los efectos de este documento, se utiliza la inscripción de usuario manual.

Abra el panel de administración de DUO. Vaya a Panel > Usuarios. Haga clic en el usuario

sincronizado desde ISE.

| dirdir <b>DUO</b>   |                              |                                       |                      | Q Search   | Ac<br>Ci          | scount   ③ Help   久 Eugene Korneychuk     |
|---------------------|------------------------------|---------------------------------------|----------------------|------------|-------------------|-------------------------------------------|
| Dashboard           | Dashboard > Users            |                                       |                      |            |                   |                                           |
| Device Insight 🗸 🗸  | Users                        |                                       |                      |            | Directory Sync    | Import Users   Bulk Enroll Users Add User |
| Policies ~          | Need to activate a replacent | nent phone? Learn more about Reactive | ating Duo Mobile Cf. |            |                   |                                           |
| Applications ~      |                              |                                       |                      |            |                   |                                           |
| Single Sign-On ∨    | 2<br>Total Users             | 1<br>Not Enrolled                     | 1<br>Inactive Users  | 0<br>Trash | O<br>Bypass Users | O<br>Locked Out                           |
| Users ^             |                              |                                       |                      |            |                   |                                           |
| Add User            | Select (0) ✓ ···             |                                       |                      |            | Export            | ✓ Q Search                                |
| Pending Enrollments | Username -                   | Name                                  | Email                | Phones     | Tokens Status     | Last Login                                |
| Import Users        | alice                        | alice                                 | alice@wonderland.com | ,          | Active            | Nov 14, 2023 1:43 AM                      |
| Directory Sync      | bob                          | bob                                   |                      |            | Active            | Never authenticated                       |
| Bypass Codes        | <u> </u>                     |                                       |                      |            |                   |                                           |
| Groups ~            | 2 total                      |                                       |                      |            |                   |                                           |
| Endpoints ~         |                              |                                       |                      |            |                   |                                           |
| 2FA Devices 🗸 🗸     |                              |                                       |                      |            |                   |                                           |
| Administrators ~    |                              |                                       |                      |            |                   |                                           |
| Trusted Endpoints   |                              |                                       |                      |            |                   |                                           |
| Trust Monitor 🗸 🗸   |                              |                                       |                      |            |                   |                                           |
| Reports ~           |                              |                                       |                      |            |                   |                                           |

#### DUO enroll 1

Desplácese hacia abajo hasta Teléfonos. Haga clic en Agregar teléfono.

| Phones You may rearrange the phones by dragging and dropping in the table. Learn more about activating a replacement phone []. | Add Phone |
|----------------------------------------------------------------------------------------------------|-----------|
| This user has no phones. Add one.                                                                                              |           |

DUO enroll 2

Introduzca el número de teléfono y haga clic en Agregar teléfono.

| Dashboard        |                                | Dashboard > Users > | bob > Add Phone                           |  |  |  |  |  |
|------------------|--------------------------------|---------------------|-------------------------------------------|--|--|--|--|--|
| Device Insight   | ~                              | Add Pho             | ne                                        |  |  |  |  |  |
| Policies V       |                                | i Learn more        | Learn more about Activating Duo Mobile ⊡. |  |  |  |  |  |
| Applications     | ~                              |                     |                                           |  |  |  |  |  |
| Single Sign-On   | ~                              | Туре                | Phone                                     |  |  |  |  |  |
| Users            | ^                              |                     | Tablet                                    |  |  |  |  |  |
| Add User         |                                |                     |                                           |  |  |  |  |  |
| Pending Enrolln  | nents                          | Phone number        | Show extension field                      |  |  |  |  |  |
| Bulk Enroll User | rs                             |                     | Optional. Example: "+1 201-555-5555"      |  |  |  |  |  |
| Import Users     | Import Users<br>Directory Sync |                     |                                           |  |  |  |  |  |
| Directory Sync   |                                |                     | Add Phone                                 |  |  |  |  |  |
| Bypass Codes     |                                |                     |                                           |  |  |  |  |  |

Configurar conjuntos de políticas

1. Configurar la política de autenticación

Vaya a Policy > Policy Set. Seleccione el conjunto de políticas para el que desea activar MFA. Configure la política de autenticación con el almacén de identidades de autenticación principal como Active Directory.

| ≡ da         | lle Ide | entity S | ervice    | es Engine          |      |       |         |                                 | Policy / Policy Sets |                    | Q            | ۵ | 0    | Ç       | ۹ |
|--------------|---------|----------|-----------|--------------------|------|-------|---------|---------------------------------|----------------------|--------------------|--------------|---|------|---------|---|
| Щ            |         | ∼Auther  | ntication | Policy(3)          |      |       |         |                                 |                      |                    |              |   |      |         |   |
| 51           |         | ٠        | Status    | Rule Name          | Cond | nditi | tions   | 3                               |                      | Use                |              |   | Hits | Actions | 1 |
| 망            |         | Q        | Search    |                    |      |       |         |                                 |                      |                    |              |   |      |         |   |
| %<br>0<br>#0 |         |          | •         | MAB                | OR   |       |         | Wired_MAB<br>Wireless_MAB       |                      | > Options          | 1            | • | 0    | 礅       |   |
| <b>1</b>     |         |          | 0         | Dot1X              | OR   |       |         | Wired_802.1X<br>Wireless_802.1X |                      | All_User_ID_Stores | 1            | - | ,    | ţĝ}     |   |
|              |         |          | 0         | DUO Authentication |      | Ra    | Radius- | s-NAS-Port-Type EQUALS Virtual  |                      | example > Options  | <b>(2)</b> \ | ~ |      | (\$)    |   |
|              |         |          | 0         | Default            |      |       |         |                                 |                      | All_User_ID_Stores | <b>(2)</b> \ | _ | 7    | (3)     |   |

Conjunto de políticas 1

### 2. Configuración de la política MFA

Una vez que MFA esté habilitado en ISE, habrá disponible una nueva sección en los conjuntos de políticas de ISE. Expanda Política de MFA y haga clic en + para agregar la Política de MFA. Configure las condiciones MFA de su elección, seleccione DUO-MFA configurado previamente en la sección Use. Haga clic en Guardar.

| $\equiv$ diada identity Services Er | ngine                                     | Policy / Policy Sets                                           | Q & @ ¢   A                              |
|-------------------------------------|-------------------------------------------|----------------------------------------------------------------|------------------------------------------|
| JI Bookmarks                        | Policy Sets→ Default                      |                                                                | Reset Policyset Hitcounts Save           |
| Dashboard                           | Status Policy Set Name                    | Description Conditions                                         | Allowed Protocols / Server Sequence Hits |
| Context Visibility                  | Q Search                                  |                                                                |                                          |
| Policy                              | Oefault                                   | Default policy set                                             | Default Network Access 🥒 + 75            |
| 2 Administration                    | >Authentication Policy(3)                 |                                                                |                                          |
| nil Work Centers                    | ∨MFA Policy(1)                            |                                                                |                                          |
| (a) Interactive Features            | • Status Rule Name                        | Conditions                                                     | Use Hits Actions                         |
| () Interactive Pearures             | Q Search                                  |                                                                |                                          |
|                                     |                                           |                                                                | DUO-MFA 0                                |
|                                     | OUO Rule                                  | E Cisco-VPN3000-CVPN3000/ASA/P0C/x-Tunnel-Group-Name EQUALS RA | ≥ Options 0 🛱                            |
|                                     | > Authorization Policy - Local Exceptions |                                                                |                                          |
|                                     | >Authorization Policy - Global Exceptions |                                                                |                                          |
|                                     | >Authorization Policy(15)                 |                                                                |                                          |
|                                     |                                           |                                                                |                                          |
|                                     |                                           |                                                                | Reset                                    |
| Política de ISE                     |                                           |                                                                |                                          |

Nota: La política configurada anteriormente depende del grupo de túnel denominado RA. Los usuarios conectados al grupo de túnel RA se ven obligados a realizar MFA. La configuración de ASA/FTD está fuera del alcance de este documento. Utilice este <u>documento</u> para configurar ASA/FTD

3. Configurar directiva de autorización

Configure la directiva de autorización con la condición y los permisos del grupo de Active Directory que elija.

| ≡ :8 | sco Identity Services Engine | Policy / Policy Sets                                        |                  |                  | ۵ ۵ | 0      | <b>с</b>   А |
|------|------------------------------|-------------------------------------------------------------|------------------|------------------|-----|--------|--------------|
|      | ~Authorization Policy(16)    |                                                             |                  |                  |     |        |              |
|      |                              |                                                             | Results          |                  |     |        |              |
| 1d   | 🛨 Status Rule Name           | Conditions                                                  | Profiles         | Security Groups  |     | Hits A | ctions       |
| *    | Q Search                     |                                                             |                  |                  |     |        |              |
| 0    | DUO Authorization Rule       | A example-ExternalGroups EQUALS example.com/Users/DUO Group | PermitAccess / + | Select from list | 1 + | 5      | ¢            |

Conjunto de políticas 3

### Limitaciones

En el momento de escribir este documento:

- 1. Solo DUO push y teléfono son compatibles como método de autenticación de segundo factor
- 2. No se envía ningún grupo a DUO Cloud, solo se admite la sincronización del usuario
- 3. Solo se admiten los siguientes casos prácticos de autenticación multifactor:
  - Autenticación de usuario VPN
  - · Autenticación de acceso de administrador TACACS+

## Verificación

Abra Cisco Secure Client, haga clic en Connect. Proporcione Nombre de usuario y Contraseña y haga clic en Aceptar.

| Sisco Secure C                              | lient   BSNS-ASA5516-8 X                             |                                                                                       |                  |
|---------------------------------------------|------------------------------------------------------|---------------------------------------------------------------------------------------|------------------|
| Please en<br>Group:<br>Username<br>Password | ter your username and password.  RA   bob  ********* |                                                                                       |                  |
|                                             | OK Cancel                                            | Sisco Secure Client —                                                                 | ×                |
|                                             |                                                      | AnyConnect VPN:<br>Please enter your username and password.<br>BSNS-ASA5516-8 Connect |                  |
|                                             |                                                      | <b>☆</b> ①                                                                            | altalta<br>cisco |

Cliente VPN

Los usuarios de dispositivos móviles deben recibir una notificación DUO Push. Aprobar esto. Se ha establecido la conexión VPN.

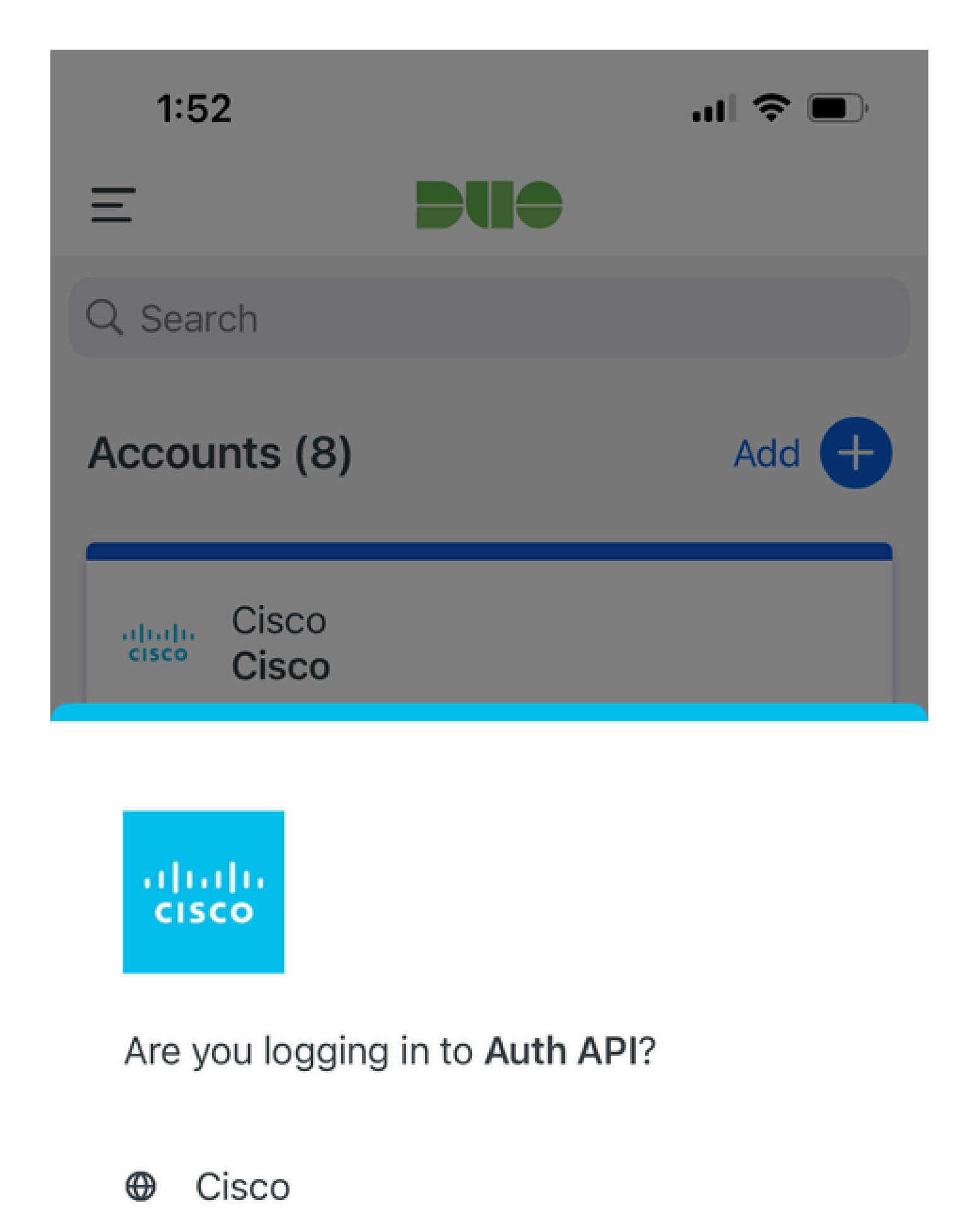

- ⊙ 1:52 PM
- °, pop

| Registros<br>relacionados<br>con MFA                                                 | motor de<br>políticas | ise-psc.log              | DuoMfaAuthApiUtils -::::- Solicitud enviada a Duo<br>Client manager<br>DuoMfaAuthApiUtils —> Duo response                           |
|--------------------------------------------------------------------------------------|-----------------------|--------------------------|----------------------------------------------------------------------------------------------------|
| Registros<br>relacionados<br>con la política                                         | prt-JNI               | port-<br>management.lc   | RadiusMfaPolicyRequestProcessor<br>gacacsMfaPolicyRequestProcessor                                                                  |
| Registros<br>relacionados<br>con la<br>autenticación                                 | Runtime-AAA           | prrt-server.log          | MfaAuthenticator::onAuthenticateEvent<br>MfaAuthenticator::sendAuthenticateEvent<br>MfaAuthenticator::onResponseEvaluatePolicyEvent |
| Registros<br>relacionados<br>con<br>autenticación<br>DUO,<br>sincronización<br>de ID |                       | duo-sync-<br>service.log |                                                                                                    |

### Acerca de esta traducción

Cisco ha traducido este documento combinando la traducción automática y los recursos humanos a fin de ofrecer a nuestros usuarios en todo el mundo contenido en su propio idioma.

Tenga en cuenta que incluso la mejor traducción automática podría no ser tan precisa como la proporcionada por un traductor profesional.

Cisco Systems, Inc. no asume ninguna responsabilidad por la precisión de estas traducciones y recomienda remitirse siempre al documento original escrito en inglés (insertar vínculo URL).